# ACCOUNT CREATION INSTRUCTIONS

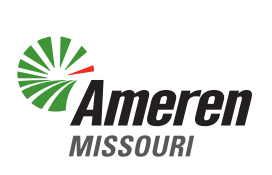

# APPLICANT,

Attached are instructions detailing how to create your permit account and add any associated contacts.

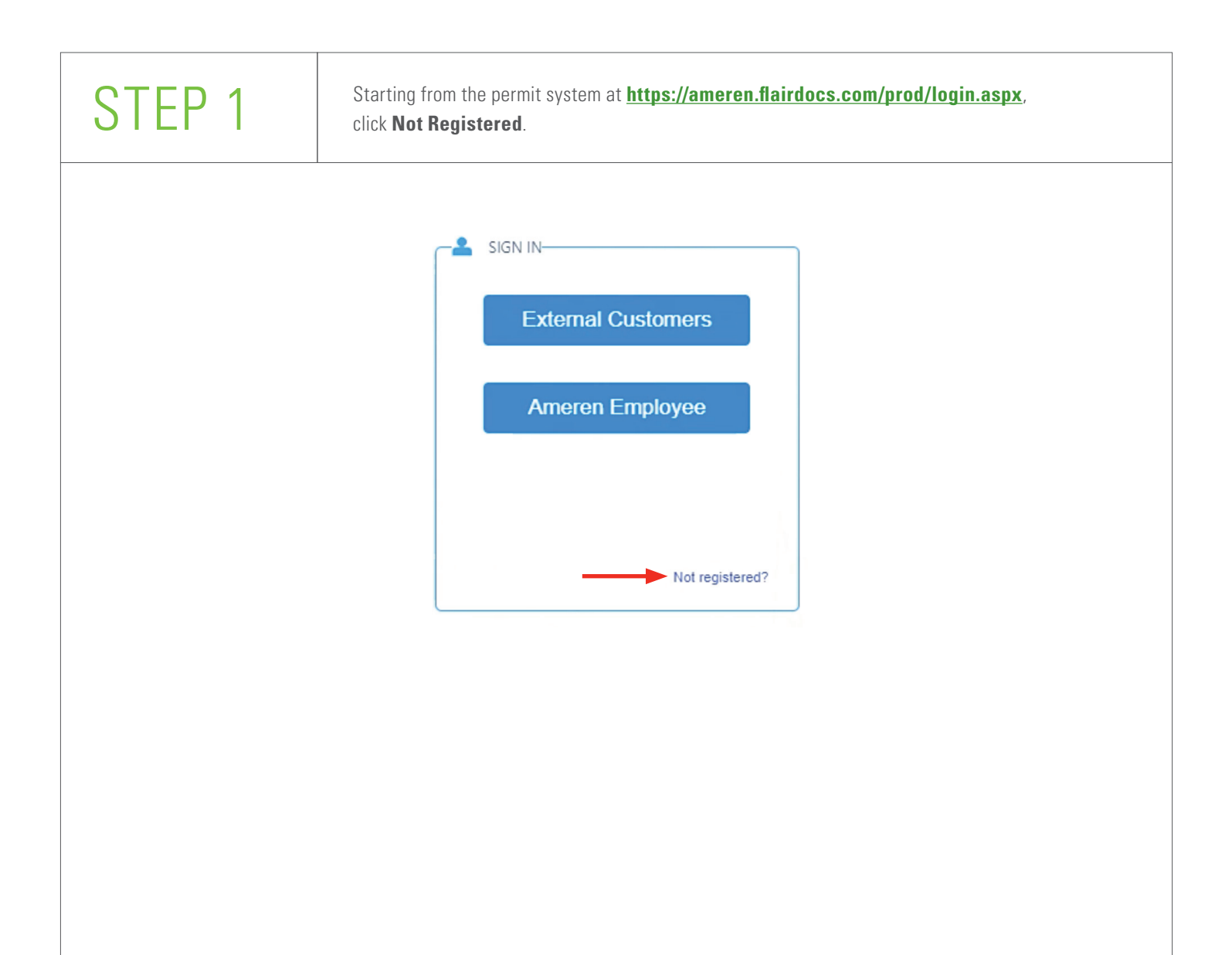

| STEP 2               | You will see the registration page<br>I Agree to the terms/conditions                                                                                                    | e with input fields. Complete each field with your information, check<br>and click <b>Submit Registration</b> .                                                        |
|----------------------|----------------------------------------------------------------------------------------------------|----------------------------------------------------------------------------------------------------|
| RE                   | 1 2 (<br>GISTRATION VERIFICATION ACC                                                                                                    | 3 4 5<br>OUNTS PROGRAMS ALERTS                                                                                                    |
| STEP 1. REGISTRATION | First Name                                                                                                    | Last Name                                                                                                    |
|                      | Email Address<br>Your email will be your online UserID.                                                                                                    |                                                                                                    |
|                      | Password                                                                                                    | Confirm Password                                                                                                    |
|                      | Phone Number(Mobile)<br>Your mobile phone will be used for verification only.                                                                                               |                                                                                                    |
|                      | I agree to the Terms & Conditions and the Privacy St<br>This site is protected by reCAPTCHA and the Google Privacy Policy a                                                 | atement.<br>nd Terms of Service apply.                                                                                                    |
| Return               | Should you receive a message indicatin<br>return to <b>ameren.flairdocs.com/prod</b> / a<br>Enter your email address and password<br>account and follow the instructions be | ng your email already exists in the system,<br>and click on the external customer button.<br>d associated with your <b>Ameren.com</b><br>low beginning with step four. |

| STEP 3 | Enter your email address and pass | word provided in the previous step and click <b>Log In</b> . |  |
|--------|-----------------------------------|--------------------------------------------------------------|--|
|        |                                   | neren                                                        |  |
|        | Login                             |                                                              |  |
|        | Email                             |                                                              |  |
|        | Password                          | show                                                         |  |
|        | C Remember Me                     | Forgot Password?                                             |  |
|        | Log                               | i n                                                          |  |
|        |                                   |                                                              |  |

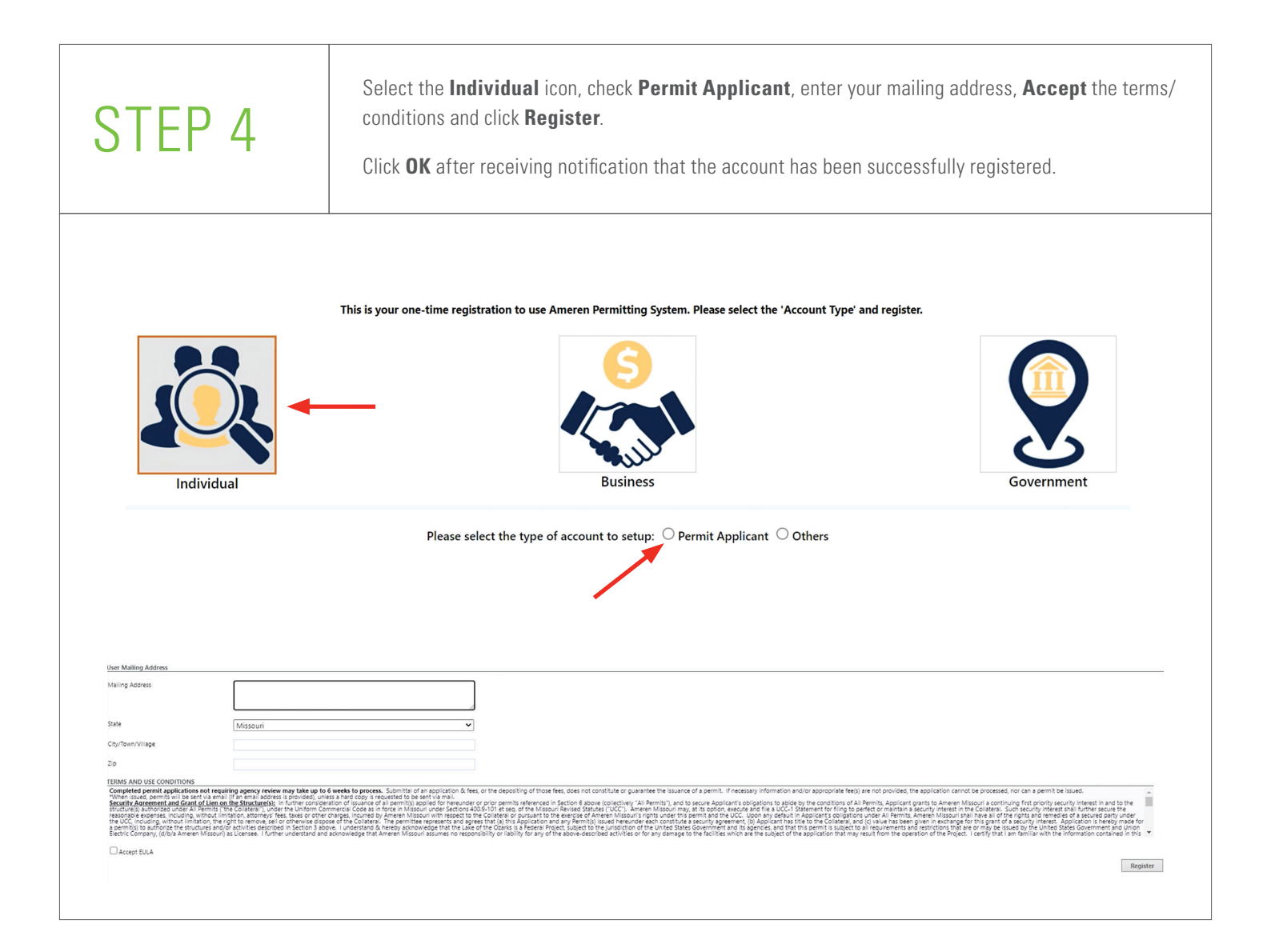

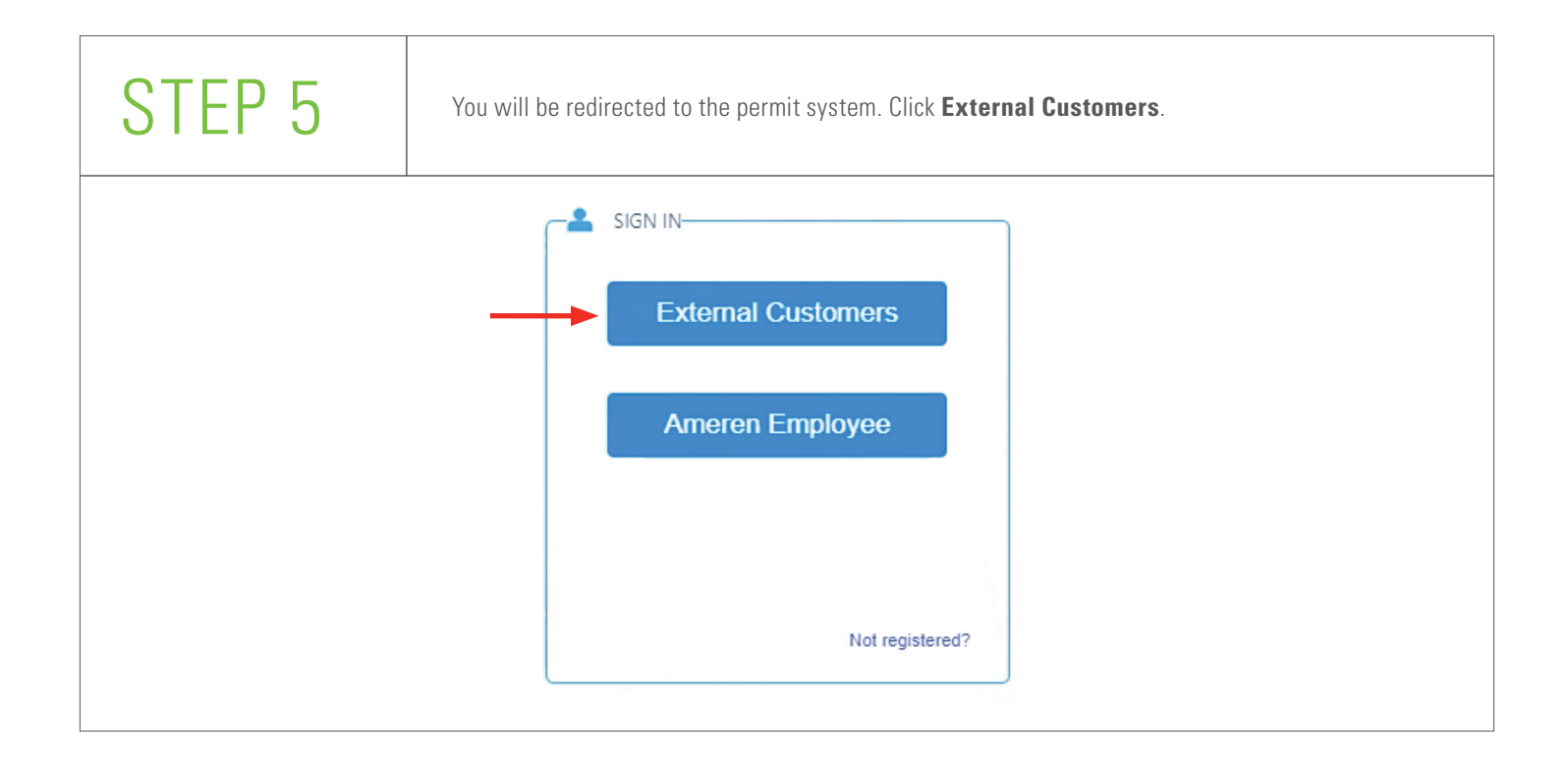

# STEP 6

Check I Do Agree to the terms/conditions and click Accept.

### TERMS AND USE CONDITIONS

The Ead Uter License Apreneut (ULA) is for international purpose, there is no physical support ecompanying the ELA. The delivery of the Endetwery of the Endetw

### OWNERSHIP

The foregoing license use is limited to the number of end users, as mentioned in your invoice. Flairoft retains all right, thite and interest, including all copyright and intellectual property rights, in and to, the Software and all copies thereof. All rights not specifically granted in this EULA, including National and International Copyrights, are reserved by Flairoft.

## LICENSE AND WARRANTY

ELABORT DUCALDAL ALL MORANTER A. DE PERFECTIVITION WETHER ESPECIE AND DIFFERENCE IN CONTROL TO THE VARIANT OF THE SOFTWARK OF A DESCRIPTION OF A DESCRIPTION OF

### YOU MAY

Elaireaft softs re is a Client Server System; you may use Flairdocs on a network, the license use allows you to use the system for each computer that can access the Software over your netw

# YOU MAY NOT

1. You may not make or distribute copies of Flairdocs, or electronically transfer Flairdocs from one computer to another or over a network. 2. You may not alter, merge, modify, adapt or translate Flairdocs, or decompile, reverse engineer, disassemble, or otherwise reduce Flairdocs to a human-perceivable form.

# 3. You may not sell, rent, lease, or sub-license the Flairdocs

4. You may not modify Flairdocs or create derivative works based upon Flairdocs

5. You shall not use Flaindocs to develop any software or other technology having the same primary function as Flaindocs, including but not limited to using Flaindocs in any development or test procedure that seeks to develop like software or other technology, or to determine if such software or other technology performs in a similar manner as Flai

6. You may not use a previous version or copy of Flaindocs after you have received an update or an upgraded version as a replacement of the prior version, upon upgrading the Flaindocs, all copies of the prior version must be destroyed

# 7. It is not allowed to transfer Flairdocs on a permanent basis to another entity

DISCLAIMER OF DAMAGES

Regulation of whether any remoty are first homing high process, in so overs will Flaunch by high for any projection, consequential, indirect any mine data grapes, including any hort profits or is find an arising out of the work indirect to use Flaunch balanch balanch balanch by the segared. Flaunch the high profits or some find in the source or entry high profits or some find and excepts or any some of an arising out of the source or entry high profits or some find of the source or entry high profits or some find of the source or entry high profits of the source or entry high profits or some find of the source or entry high profits or some find of the source or entry high profits or some find of the source or entry high profits or some find of the source or entry high profits or some find of the source or entry high profits or some find of the source or entry high profits or some find of the source or entry high profits or some find of the source or entry high profits or some find of the source or entry high profits or entry high profits or entry high profits or entry high profits or entry high profits or entry high profits or entry high profits ore entry high profits or entry high profits ore GENERAL

This Appresent will be governed by the laws of OHBO. This Appresent may could be modified by a license addendum which accompasies this license, or by a written document which has been signed by both you and Fairoff. Should you have any questions constraining this Appresent, or if you desire to contact Fairoff, Life for any season, please send on an email at <u>www.fairoff.ort</u>. U.S. GOVERNMENT RESTRICTED RIGHTS

Flairdon in provided with RESTRICTED RIGHTS. Use, duplication or disclorure by the U.S. Government (including its agencies and instrumentalities) is subject to restrictions set forth in 48 CFR 52 227-19 or DFARS 252 227-1014, as applicable. The Manufacturer is Flairnoft address is 7720 Rivers Edge Dr. Columbus, Obio 43235 TERMINATION

Without prejudice to any other rights, Flairsoft may terminate this EULA and the whole agreement if you fail to c ply with the terms and conditions of this EULA, or any other points of this agreement. In such event, you must destroy and remove all copies (server and clients) of Flairdocs and all of its comp

# SOFTWARE ERRORS

Software errors shall be remedied by providing a correction release of Flairdoes or by circumventing the error. You should supply Flairsoft with all necessary information and documentation related to this error in order to rectify it.

# ENTIRE AGREEMENT AND SEVERABILITY

Tais Agenesates the experiment the couples and exclusive subtraction and the product tank your experiments on the product tank your experiments on the couples and exclusive subtraction. Advertising, representation, or other communication. This Agreement is though the product tank of the product tank of th

I do agree

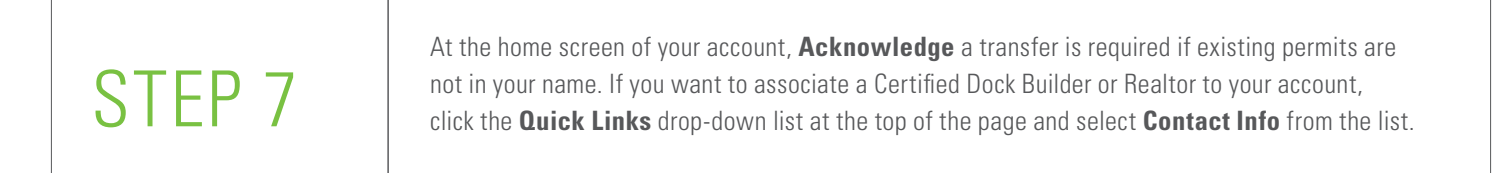

| Ameren Home Mailbox 3 | FAQ Quick Links 🔻 D         | Oownloads ▼                                                                                                    | 🕐 Recently Visited 📩 Pinned 🛛 🛛 🖤 🗸 |
|-----------------------|-----------------------------|----------------------------------------------------------------------------------------------------|-------------------------------------|
| Reed help to start    | New Application             | Open Application                                                                                                    | Other Services                      |
|                       |                             |                                                                                                    | Need Help 🚱                         |
| Select Action         |                             |                                                                                                    |                                     |
|                       | Permit Transfer             | Shoreline Permit                                                                                                    | quest                               |
|                       | If there is an name, you fi | existing permit ×<br>existing permit(s) at this location that is not in your<br>rst need to complete a permit transfer to proceed. |                                     |

| Ameren                              | ome Mailbox ઠ FAQ Quid | ck Links 🔻 🛛 Downloa | ads 🔻              | 0                           | Recently Visited \star Pinned 🛛 🛛 🗡 👻 |
|-------------------------------------|------------------------|----------------------|--------------------|-----------------------------|---------------------------------------|
| <ul> <li>Account Details</li> </ul> |                        |                      |                    |                             | Need Help 👔                           |
| Registration Type:                  | Individual             | ~ <b>*</b>           | Billing Account #: | afa-99999                   |                                       |
| Name:                               |                        | *                    | Active:            |                             |                                       |
| Website:                            | https://               | Go                   | Suspended:         |                             |                                       |
| Contact Information                 |                        |                      |                    |                             |                                       |
| Phone:                              | ()                     | Ext:                 |                    |                             |                                       |
| ax:                                 | ()                     |                      |                    |                             |                                       |
| Email:                              |                        |                      |                    |                             |                                       |
| Address                             |                        |                      |                    |                             |                                       |
| Type:                               | Mailing                | <b>v</b> *           |                    |                             |                                       |
| Same As:                            | Select One             | ~                    |                    |                             |                                       |
|                                     | Search Address         |                      | *                  |                             |                                       |
| Address:                            |                        |                      |                    |                             |                                       |
|                                     |                        |                      | 1                  |                             |                                       |
| State:                              | Missouri               | ~                    |                    |                             |                                       |
| City/Town/Village:                  | Osage Beach            |                      |                    |                             |                                       |
| Zip:                                | 65065                  |                      |                    |                             |                                       |
| Notes:                              |                        |                      |                    |                             |                                       |
|                                     |                        |                      |                    |                             |                                       |
|                                     |                        |                      |                    |                             | li                                    |
|                                     |                        |                      |                    |                             | Save                                  |
| Documents                           |                        |                      |                    |                             |                                       |
| Upload New Document                 | Generate Document      |                      |                    |                             |                                       |
| Title                               | Description            | Docume               | nt Type V          | /ersion # Date Uploaded Act | tions                                 |
| No records to display.              |                        |                      |                    | · · ·                       |                                       |
| Associated Contacts                 |                        |                      |                    |                             | Need Help 😈                           |
| Select a contact                    |                        |                      |                    |                             |                                       |
|                                     |                        | Address              | Phone -            | Email 💌                     | Actions                               |
| Name 👻                              | Category 👻             | Address 👻            | Flione •           |                             |                                       |

# STEP 9

Within the lookup window that appears, select **Certified Dock Builder** or **Realtor** from the **Category** drop-down list. Click **Search**. Click to highlight your preferred associated contact name, then click <u>Select</u>.

The associated contact name should appear in the grid below associated contacts.

| ategory:<br>ame: | Select One<br>Select One<br>Certified Dock Builder<br>Realtor | <ul> <li>✓</li> </ul> |       |       | Search |
|------------------|---------------------------------------------------------------|-----------------------|-------|-------|--------|
| Name             | Category                                                      | Address               | Phone | Email | Select |

| cookup   |                           |         |       |       |               |
|----------|---------------------------|---------|-------|-------|---------------|
| ategory: | Certified Dock Builder    | · · · · |       |       |               |
| ame:     |                           |         |       |       |               |
|          |                           |         |       |       | Search        |
| lame     | Category                  | Address | Phone | Email | Select        |
|          | Certified Dock<br>Builder |         |       |       | <u>Select</u> |
|          | Certified Dock<br>Builder |         |       |       | Select        |
|          | Certified Dock<br>Builder |         |       |       | Select        |
|          | Certified Dock<br>Builder |         |       |       | Select        |
|          | Certified Dock<br>Builder |         |       |       | Select        |
|          | Certified Dock<br>Builder |         |       |       | Select        |
|          | Certified Dock<br>Builder |         |       |       | Select        |
|          | Certified Dock<br>Builder |         |       |       | Select        |
|          | Certified Dock<br>Builder |         |       |       | Select        |
|          | Certified Dock<br>Builder |         |       |       | Select        |

|                    |            | Record    | successfully saved. |         |        |
|--------------------|------------|-----------|---------------------|---------|--------|
| ssociated Contacts |            | 122010    | ,                   |         |        |
| alect a contact    |            |           |                     |         |        |
|                    |            |           |                     |         |        |
| Name 👻             | Category 👻 | Address 👻 | Phone 👻             | Email 👻 | Action |

You can return to the home screen and request permit(s) or log out.

Things to be aware of:

- You are responsible for maintaining the login email and password for your account. Do not share this information with anyone.
- By adding a Certified Dock Builder or Realtor to your Associated contacts, they can view documents and information within your permit account.
- Act as your authorized agent to perform the following tasks on your behalf with your consent
  - Request permit
  - Upload documents
  - Pay fees
  - Agree to conditions and acknowledge disclaimers
- You will be asked to verify the account you created the first time you log in to the permit system.
- The permit application will not be considered complete, and the process may be delayed, if any permit issues are not addressed.

You may request the application instructions for the permit system by sending an email to **Lake@Ameren.com**.

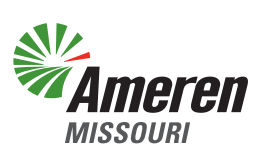